## DEVEC – Sistema de Declaração do Valor de Aquisição de Energia

Cartela de acesso rápido contendo explicações sobre o uso e as funcionalidades para o Consumidor Livre realizar a apresentação da DEVEC.

### 1 – Acesso ao Sistema

O sistema deve ser acessado por meio do portal Receita/PR, pelos endereços <u>http://www.devec.fazenda.pr.gov.br</u> ou <u>http://www.fazenda.pr.gov.br/</u>. Utilizar o navegador Mozilla Firefox – versão igual ou superior a 25, ou Chrome – versão igual ou superior a 30, ou ainda Internet Explorer – versão igual ou superior a 10.

#### Visualizando Tela Inicial:

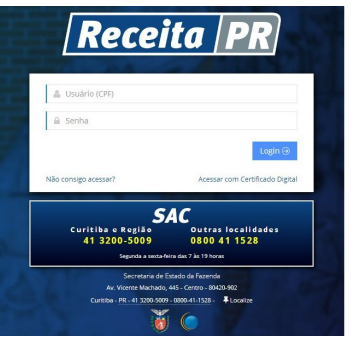

Digitar o usuário, senha, clicar no botão "Login" e será aberta a seguinte tela, com as funcionalidades conforme permissão do usuário:

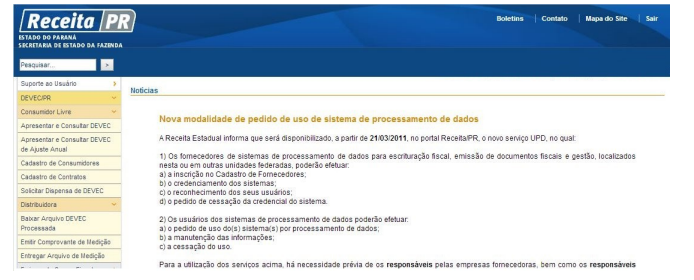

Atenção: O usuário deverá estar vinculado como sócio ou contabilista.

#### 2 – Apresentar e Consultar DEVEC

A apresentação da DEVEC é mensal e o prazo é de 12 dias, contado do 1º ao 12º dia de cada mês.

O mês de referência é o mês anterior ao mês corrente.

Acessar a função Menu - DEVEC/PR – Consumidor Livre – Apresentar e Consultar DEVEC e será aberta a tela conforme exemplo na figura abaixo:

| Apresentar e Consultar DEVEC 🖲          |                       |                      |           |        |
|-----------------------------------------|-----------------------|----------------------|-----------|--------|
| + Consultar                             |                       |                      |           |        |
| (*) Campos de preenchimenta obrigatório |                       |                      |           |        |
| Unidade Consumidora                     |                       |                      |           |        |
| * CIP3:                                 |                       |                      |           |        |
| Mās/Ano Referência (mm/aaaa):           | / at4: /              |                      |           |        |
|                                         |                       | 🔍 Pesquisar 🧷 Limper |           |        |
| Dados da Unidade Consunidora            |                       |                      |           |        |
| CNP3:                                   | CAD/IDHS:             | Cadastro CCEE        |           |        |
| Nome Empresariat                        |                       |                      |           |        |
|                                         |                       | Lista de DEVECs      |           |        |
| 🔆 Apresentar Nova DEVEC 📝 Alterar       | Exbr                  |                      |           | in csv |
| Miniana Def                             | Otrie Companyie (Mah) | Valve                | Prem Mido | Sturia |

Preencher o CNPJ da Unidade Consumidora, clicar em

Pesquisar e será aberta a tela com os dados da Unidade Consumidora e apresentações registradas, se existirem, com suas respectivas situações, conforme exemplo na figura abaixo:

| * CIP3:                                                                                         | 12.345.678/0001-99                                                                                        |                                                                                      |                                                       |                                                 |                |
|-------------------------------------------------------------------------------------------------|----------------------------------------------------------------------------------------------------|--------------------------------------------------------------------------------------|-------------------------------------------------------|-------------------------------------------------|----------------|
| Mês/Ano Referência (m                                                                           | m/aaaa): / até: /                                                                                         |                                                                                      |                                                       |                                                 |                |
|                                                                                                 |                                                                                                    | 🔍 Pesquisar 🧷 Li                                                                     | mpar                                                  |                                                 |                |
| Dados da Unidade Consur                                                                         | nidora                                                                                                    |                                                                                      |                                                       |                                                 |                |
| CNP): 1                                                                                         | 12.345.678/0001-99 CAD/IOMS                                                                               | 99912345-67 Cada                                                                     | istro OCEE: 1234567890                                |                                                 |                |
|                                                                                                 |                                                                                                    |                                                                                      |                                                       |                                                 |                |
| Nome Empresarial: I                                                                             | Empresa Teste Ltda                                                                                        |                                                                                      |                                                       |                                                 |                |
| Nome Empresarial: I                                                                             | Empresa Teste Ltda                                                                                        | Lista de DEVECs                                                                      |                                                       |                                                 |                |
| Nome Empresarial: 1                                                                             | Empresa Teste Ltda<br>: 🏹 Alterar 👔 Dobr                                                                  | Lista de DEVECs                                                                      |                                                       |                                                 | esv.           |
| Nome Empresarial: 1                                                                             | Empresa Teste Ltda<br>Zaterar 💽 Exbir<br>Qtde Consumida (Norh)                                            | Lista de DEVECs<br>Valor                                                             | Prezo Nédio                                           | Stração                                         | e csv          |
| Nome Empresarial:  <br>Apresentar Nova DEVEC<br>Iša/Ano Ref.<br>2/2013                          | Empresa Teste Ltda                                                                                        | Lista de DEVECs<br>Valor<br>R\$ 8.565.567,61                                         | Prepo Nédio<br>R\$ 0, 30                              | Stuação<br>Apresentada                          | esv            |
| Nome Empresarial: 1<br>Apresentar Nova DEVEC<br>Ris/Ano Raf.<br>12/2013<br>11/2013              | Empresa Teste Ltda                                                                                        | Lista de DIVICs<br>Valor<br>R \$3.555.567,61<br>R \$3.565.567,61                     | Prepo Nádo<br>R \$ 0, 30<br>R \$ 0, 30                | Stuação<br>Apresentada<br>Apropriada            | esv.           |
| Nome Empresarial: (<br>Apresentar Nova DEVEC<br>Nila/Jena Ref.<br>12/2013<br>12/2013<br>12/2012 | Empresa Teste Ltda<br>2 Nitesz<br>Qtás Consumia (Helr)<br>8+491:127,990<br>8+491:127,990<br>8+491:127,990 | Lista de DEVECs<br>Valor<br>R 3.565.567,61<br>R \$ 3.563.567,61<br>R \$ 3.563.567,61 | Prepo Hédio<br>R.\$ 0, 30<br>R.\$ 0, 30<br>R.\$ 0, 30 | Straglio<br>Acrestado<br>Acropiada<br>Acropiada | <b>e</b> j csv |

É possível preencher o campo "Mês/Ano Referência" para pesquisar por uma ou mais referências específicas.

#### 2.1 – Apresentar Nova DEVEC

Para apresentar uma DEVEC clicar em Apresentar Nova DEVEC e será aberta a tela conforme exemplo na figura abaixo:

| <ul> <li>Campos de preenchimento</li> </ul>                  | engatono                                   |                       |                          |             |          |
|--------------------------------------------------------------|--------------------------------------------|-----------------------|--------------------------|-------------|----------|
| Dados da Unidade Consumi<br>CNPJ: 12<br>Nome Empresarial: Er | ora<br>345.678/0001-99<br>presa Teste Ltda | CAD/JCMS: 99912345-67 | Cadastro CCEE: 123456789 | 0           |          |
| Dados da DEVEC<br>Mês/Ano Referência: 01<br>Situação: No     | /2014<br>va                                |                       |                          |             |          |
| 🔆 Induir 📝 Alterar 👔                                         | Exbir 🙀 Exdur                              |                       |                          |             | 😁 csv    |
| CNPJ Comercializador                                         | Nº/Ano Contrato                            | Qtde Consumida (Mwh)  | Valor                    | Preço Médio | Situação |

Clicar em **Finduir** e na mesma tela, logo abaixo, serão apresentados os campos para preenchimento, conforme exemplo na figura abaixo:

| * Contrato Comercializador:      | - Selecione um contrato - | ~ |  |  |  |
|----------------------------------|---------------------------|---|--|--|--|
| CHP3 Comercializador:            |                           |   |  |  |  |
| Nome Empresariat                 |                           |   |  |  |  |
| Obs. Contrato:                   |                           |   |  |  |  |
| * Quantidade Consumida<br>(Mwh): |                           |   |  |  |  |
| * Valor Total Page:              |                           |   |  |  |  |

Preencher as informações, clicar em Balvar e será exibida a mensagem: "Ação realizada com sucesso!".

O registro, então, constará na lista e será permitida a alteração da informação enquanto a **situação** estiver como "Apresentada". Após a **situação** constar como "Apropriada" a alteração não será permitida.

Para alterar, clicar sobre a linha do Mês/Ano de Referência desejado; clicar em Alterar e serão exibidos logo abaixo os campos para registrar as alterações necessárias. Clicar em Salvar e será exibida a mensagem: "Ação realizada

com sucesso!".

Para excluir um registro indevido, clicar sobre o Mês/Ano de Referência, clicar em Excluir e ao confirmar, será exibida a mensagem: "Ação realizada com sucesso!".

Para visualizar as informações do Mês/Ano de Referência,

clicar em Exibir. Clicar em Gerar PDF para gerar relatório. Para as DEVECs com situação Apropriada, pode ser emitido o comprovante de apresentação da DEVEC, ao clicar em Emitir Comprovante

Para gerar um arquivo com as apresentações de DEVEC processadas, clicar em <sup>CSV</sup>.

## 3 – Observações Finais

Para problemas com o acesso e operação do sistema e, ainda, para encaminhar questões aos gestores do sistema ou à equipe técnica, contatar:

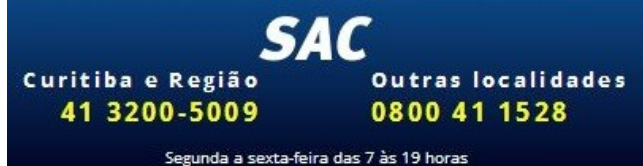

Cartão de Referência elaborado por

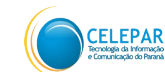

Secretaria da Fazenda - SEFA Av. Vicente Machado, 445 - Centro -80420-902 - Curitiba - PR

Companhia de Tecnologia da Informação e Comunicação do Paraná – CELEPAR Rua Mateus Leme, 1561 – Centro Cívico 80530-010 - Curitiba – PR Telefone: (0xx41) 3200-5007 http://www.celepar.pr.gov.br

-902 - Cunuba - FT

www.fazenda.pr.gov.br

Responsáveis pela gestão do sistema na Receita Estadual do Paraná - Inspetoria Geral de Fiscalização -Setor Especializado de Comunicação e Energia (SECE):

Cristine Yoshimi Tomita

Eduardo Gomes da Silva

Ricardo de Lima

Equipe Técnica do Sistema na CELEPAR:

Dircélia Maria Alessi

Joseane Cristine Mota

Marcus Enéas Silveira Galvão do Rio Apa II

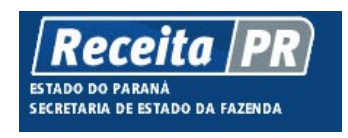

Coordenação da Receita do Estado do Paraná – SEFA-CRE/PR Av. Vicente Machado, 445 – Centro – 80420-902 – Curitiba – PR www.fazenda.pr.gov.br Companhia de Tecnologia da Informação e Comunicação do Paraná – CELEPAR

# Coordenação da Receita do Estado

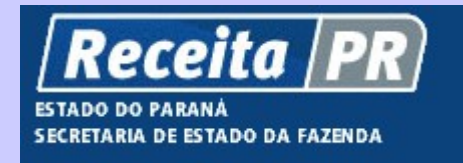

Cartão de Referência

DEVEC – Sistema de Declaração do Valor de Aquisição da Energia Elétrica em Ambiente de Contratação Livre

Apresentar e Consultar DEVEC

Julho - 2014